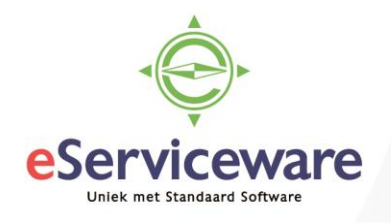

## **Openstaande posten verrekenen (crediteuren)**

In deze procedure wordt uiteengezet hoe ontvangen facturen en creditfacturen van een crediteur met elkaar verrekend kunnen worden.

In dit voorbeeld vinden we op de crediteurkaart 2 openstaande posten (zie venster **Crediteurkaart** via *Menu > Crediteuren > Analyses > Crediteurkaart*).

Een factuur en de bijbehorende creditfactuur die ontvangen zijn. De posten dienen met elkaar verrekend te worden voor de betalingsbatch aangemaakt wordt. In onderstaande afbeelding worden de 2 posten getoond.

| (                          | Crediteurkaart 😭                                                   |  |            |                                              |                       |             |                                                                |                   |  |                          |        |                               |                   |  |
|----------------------------|--------------------------------------------------------------------|--|------------|----------------------------------------------|-----------------------|-------------|----------------------------------------------------------------|-------------------|--|--------------------------|--------|-------------------------------|-------------------|--|
|                            |                                                                    |  |            |                                              |                       |             |                                                                |                   |  |                          |        |                               |                   |  |
| Vestiging:<br>* Crediteur: |                                                                    |  | ıg:<br>ur: | 1 - VN - Your Garden O   50045 - Test B.V. O |                       |             | Alle documenten weergeven                                      |                   |  |                          |        |                               |                   |  |
|                            | Periode:<br>Rekening crediteur:<br>Subrek. crediteuren:<br>Valuta: |  |            | ۵<br>۵<br>۵                                  |                       | م<br>م<br>م | Saldo documenten:<br>Huidig saldo:<br>Saldo vooruitbetalingen: |                   |  | 242,00<br>242,00<br>0,00 |        |                               |                   |  |
| E                          | 🖹 ᠾ 🗋 *Vestiging                                                   |  | *Vestiging | Soort                                        | *Referentienr. *Datum |             | *Boekin                                                        | ekin Omschrijving |  | 0,00<br>Status           | Valuta | Oorspr.<br>bedrag<br>(valuta) | Saldo<br>(valuta) |  |
| :                          | Ò                                                                  |  | 1          | Debetcorrectie                               | 201560638             | 16-7-2018   | 07-2018                                                        | creditfactuur     |  | Open                     | EUR    | -50,82                        | -50,82            |  |
|                            | Û                                                                  |  | 1          | Factuur                                      | <u>201560105</u>      | 13-10-2016  | 10-2016                                                        |                   |  | Open                     | EUR    | 242,00                        | 242,00            |  |

Het verrekenen van de posten geschiedt vanuit het **Crediteuretalingen** venster. Om dit venster te openen kan vanuit de crediteurkaart gekozen worden voor *Acties > Nieuwe betaling invoeren*. Een andere weg is via het eigenlijke menu en dan kan er gekozen worden voor *Menu > Crediteuren > Transacties > Crediteurbetalingen*.

In het venster **Betalingen** selecteer in het veld 'Soort' - Debetcorrectie.

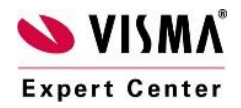

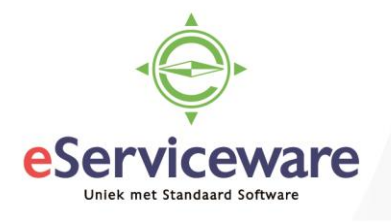

## Crediteurbetalingen 😭

| 🕂 OPSLAA       | N EN SLUITEN        | • • +         | i d               | <del>-</del> K K         | > >                 |
|----------------|---------------------|---------------|-------------------|--------------------------|---------------------|
| Soort:         | Debetcorrectit 🔻    | Crediteur:    |                   |                          | £                   |
| Referentienr.: | <select> P</select> | Locatie:      |                   |                          |                     |
| Status:        | In balans           | Valuta:       | EUR               | 1,00 👻                   | BASIS               |
|                | Blokkeren           |               |                   |                          |                     |
| Datum:         | 16-7-2018           |               |                   |                          |                     |
| Periode:       | 07-2018             | Omschrijving: |                   |                          |                     |
|                |                     |               | FINANCIÉ          | LE GEGEVENS              | BETALINGSGE         |
| e + ×          | DOCUMENTEN          | OPHALEN       | x                 |                          |                     |
| 🖹 🛈 🗋 Vestigin | g Documentso        | *Referentien  | Betaald<br>bedrag | Gebruikte<br>bet.korting | Ingehouden E<br>btw |
|                |                     |               |                   |                          |                     |

Selecteer daarna in het veld 'Referentienr.' de juiste creditfactuur.

| Crediteurbetalingen | 岔 |
|---------------------|---|
|---------------------|---|

| + OPSLA       | AN EN SLUITEN      | • • •            | - =  | Ĵ •               | K <                      | : <b>&gt;</b> | Я             |
|---------------|--------------------|------------------|------|-------------------|--------------------------|---------------|---------------|
| Soort:        | Debetcorrectit -   | Crediteur:       | 5004 | 15 - Test B.V.    |                          |               | R             |
| Status:       | Open               | Valuta:          | EUR  | 1,00              | tiocatie                 | BASIS         |               |
| * Datum:      | 16-7-2018 <b>•</b> | Omechriiving     | arad | itfootuur         |                          |               |               |
| TE KOPPELEN I | DOCUMENTEN         | BETALINGSHISTORI | E FI | NANCIËLE          | GEGEVENS                 | BETAL         | INGSGE        |
| c + >         |                    | N OPHALEN        | x    |                   |                          |               |               |
| 🖹 🛈 🗋 Vestigi | ng Documentso      | * Referentieni   | E    | Betaald<br>bedrag | Gebruikte<br>bet.korting | e Ingeho      | uden D<br>btw |

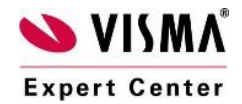

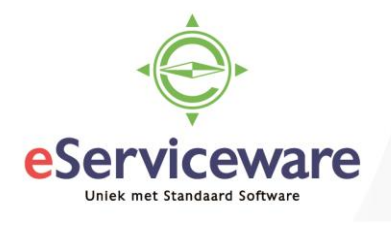

Koppel daarna op het tabblad 'Te koppelen documenten' de factuur waarmee de creditfactuur verrekend dient te worden.

| С      | edit      | teu  | rbetalir  | ngen 🏠           |                   |                        |          |                          |        |               |                   |            |                      |
|--------|-----------|------|-----------|------------------|-------------------|------------------------|----------|--------------------------|--------|---------------|-------------------|------------|----------------------|
| •      | h         | 0    | PSLAAN    | I EN SLUITEN     | B ∽ +             | 1                      | Ĵ) -     | ĸĸ                       | >      | Х             | VRIJGEVEN         | ANNULE     | REN BANK             |
|        | Soc       | ort: |           | Debetcorrectie - | Crediteur:        | 50045 - Te             | est B.V. |                          |        | £             | Te betalen bedrag | g: 50      | 0,82                 |
|        | Ref       | eren | tienr.:   | 201560638 P      | Locatie:          | PRIMAIR - Hoofdlocatie |          |                          |        |               | Onverwerkt saldo  | c (        | 0,00                 |
|        | Stat      | tus: |           | Open             | Valuta:           | EUR                    | -        | BASIS                    |        | Totaalbedrag: | 50                | 0,82       |                      |
|        |           |      |           | Blokkeren        |                   |                        |          |                          |        |               | Toeslagen:        | (          | 0,00                 |
|        | * Dat     | um:  |           | 16-7-2018 🔹      |                   |                        |          |                          |        |               | Banksaldo:        | (          | 0,00                 |
|        | * Peri    | iode |           | 07-2018 P        | Omschrijving:     | creditfactu            | ur       |                          |        |               |                   |            |                      |
| ן<br>י | те к<br>С | OPF  |           |                  | BETALINGSHISTORIE | FINANC                 | CIËLE GI | EGEVENS                  | BETAL  | INGSC         | GEGEVENS TO       | DESLAGEN   |                      |
| 8      | Û         | D    | Vestiging | Documentso       | * Referentien     | Betaal<br>bedra        | d<br>g   | Gebruikte<br>bet.korting | Ingeho | uden<br>btw   | Datum V           | ervaldatum | Datum<br>bet.korting |
| .0     | Û         |      | 1         | Factuur          | 201560105         | 50,8                   | 2        | 0,00                     |        | 0,00          | 13-10-2016 2      | 7-10-2016  | 13-10-2016           |

Het saldo van de creditfactuur wordt als 'Betaald bedrag' toegevoegd aan de regel. Hierna kan de batch verwerkt worden via de button *Vrijgeven*.

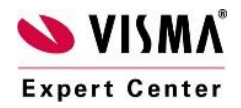

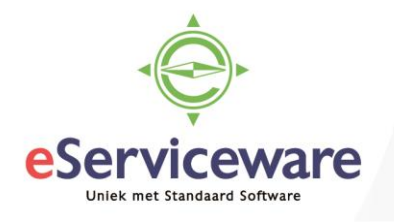

In het venster **Crediteurkaart** staat er na het vrijgeven nog maar 1 post open, met een verminderd saldo.

## Crediteurkaart 😭

| ¢                   | 9      | r 1              | <                   | ACTIES -        | RAPPORTEN -                    | ↔  🛛 🕱                    | ¥             |              |        |        |        |                               |                   |  |
|---------------------|--------|------------------|---------------------|-----------------|--------------------------------|---------------------------|---------------|--------------|--------|--------|--------|-------------------------------|-------------------|--|
|                     | Vesti  | ging:            | 1 - VN              | - Your Garden   | Q                              | Alle documenten weergeven |               |              |        |        |        |                               |                   |  |
|                     | * Cred | iteur:           | 50045 - Test B.V. P |                 |                                | Niet-vrijgegeven opnemen  |               |              |        |        |        |                               |                   |  |
| Periode:            |        |                  |                     |                 | Q                              | Saldo documenten:         |               |              | 191 18 |        |        |                               |                   |  |
| Rekening crediteur: |        |                  |                     | ٩               |                                |                           | Huidig saldo: |              |        | 18     |        |                               |                   |  |
|                     | Subr   | ek. crediteuren: |                     |                 |                                | Saldo vooruitbetalingen:  |               |              | 0.00   |        |        |                               |                   |  |
| Valuta:             |        |                  | ٩                   |                 |                                | Saldoverschil:            |               |              | 0,00   |        |        |                               |                   |  |
| 10                  |        | * Vestiging      | Soort               | * Referentienr. | Factuur-/betaling<br>crediteur | * Datum                   | *Boekin       | Omschrijving |        | Status | Valuta | Oorspr.<br>bedrag<br>(valuta) | Saldo<br>(valuta) |  |
| Û                   |        | 1                | Factuur             | 201560105       | 77777                          | 13-10-2016                | 10-2016       |              |        | Open   | EUR    | 242,00                        | 191,18            |  |

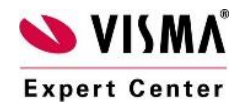